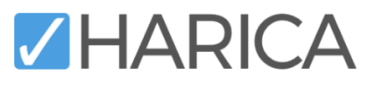

# Guide for Enterprise Admins

HARICA's CertManager Portal

#### Contents

| A) | Enterprise Admin Role                                 | 1  |
|----|-------------------------------------------------------|----|
| B) | Assign Enterprise Admin and Enterprise Approver Roles | 3  |
| C) | Initiate Domain Validation for Enterprises            | 4  |
| D) | Add Domains to an Enterprise                          | 5  |
| E) | Submit Legal Evidence for Identity Validation         | 7  |
| F) | Manage Certificates                                   | 9  |
| G) | Bulk Certificates                                     | 11 |

#### A) Enterprise Admin Role

1. Visit HARICA's <u>CertManager</u> and <u>sign up</u> to create your account.

Your personal information must be accurate and fully matched (letter-by-letter) with a government-issued identification document.

 Once you log in, from the top right corner, click on your name and select Profile. From the Account Settings menu, click Enable and follow the on-screen instructions to activate Two-Factor Authentication (2FA) as it is required for this role.

After the process is completed, <u>please inform the Enterprise Manager or an already assigned</u> <u>Enterprise Admin of your Enterprise in order to provide you access as Enterprise Admin</u>.

|                                 | Aristotle University of Trescalanda Vasiliki Demertai A |
|---------------------------------|---------------------------------------------------------|
| Account settings                | Profile                                                 |
| Email Address                   |                                                         |
| Two-Factor Authentication (2FA) |                                                         |
| Account details ~               |                                                         |
| Language settings               |                                                         |
| Display language EN   GR        |                                                         |
| Notification language EN   GR   |                                                         |

3. When you gain access, a new menu *Enterprise* will appear in the portal. Go to **Enterprise** → Admin.

| ≡ <b>Z</b> HAR | ICA    | 🎝 Enterprise |     |
|----------------|--------|--------------|-----|
|                | 💄 Admi | n            |     |
| My Dashboard   |        | My Dashbo    | ard |

- 4. As an *Enterprise Admin*, you will be able to:
  - assign enterprise admin role to selected users,
  - assign enterprise SSL & S/MIME approver roles to selected users,
  - initiate domain validation for enterprises,
  - request for new domains within existing enterprises,
  - submit the required legal documents for identity validation,
  - manage all issued certificates, and
  - issue bulk S/MIME certificates (email-only/SV).

These features are described in detail below.

| :       | ■ HARICA                        | Lo Enterprise |       |              |                   |
|---------|---------------------------------|---------------|-------|--------------|-------------------|
| ₩<br>La | My Dashboard<br>eSign Documents | Enterprises   | Users | Certificates | Bulk Certificates |

#### B) Assign Enterprise Admin and Enterprise Approver Roles

1. To assign Enterprise roles to a user, go to the **Users** tab and select the desired user.

<u>Please note that for a user to appear in the Users tab, they must first register on the portal using</u> an email address associated with a base domain that you already control.

| Enterprises <b>Users</b>          | Certificates            | Bulk Certificates                    |
|-----------------------------------|-------------------------|--------------------------------------|
| Manage users                      |                         |                                      |
| <b>T</b> Filter by name, role etc | ***                     |                                      |
| User                              | Email                   | Organization                         |
| Mailléi*Demental                  | rodementalitation gr    | Adotatic University of Theoselocial  |
| lata' Nya                         | hipsijooth gr           | Advante University of Theoradoriki   |
| Theorem Rev Dund                  | novadnji firoti ovati j | Addate University of Theoutontel     |
| Theodosion" Okalida               | holdetailar             | Aristotic University of Thesasioniki |

 Go to the Account info tab. <u>Enable</u> the Enterprise Admin or/and Enterprise Approver switch, depending on the user, and select from the drop-down menu which enterprises this user will manage by pressing the Manage Groups button, first. Then, click Save.

Please note that the user should have first activated **Two-Factor Authentication (2FA)** to be able to access these roles.

| Personal info Requests          | ccount info                                                                     |
|---------------------------------|---------------------------------------------------------------------------------|
| Account created                 | Monday, December 16, 2024                                                       |
| Two-Factor Authentication (2FA) | Enabled Disable                                                                 |
| Roles                           | Organization                                                                    |
| -                               | Enterprise Approver for<br>SSL Enterprise Approver<br>SMIME Enterprise Approver |
| Validator groups                | Manage Groups      Save                                                         |

### C) Initiate Domain Validation for Enterprises

To initiate domain validation for newly added domains or refresh the validity of an already added domain, go to Enterprise → Admin → Enterprises [tab], and select the desired enterprise or search for it.

| Search for ht.        |               |                    |                   |              |
|-----------------------|---------------|--------------------|-------------------|--------------|
| ≡ <b>Z</b> HARICA     | 20 Enterprise |                    |                   |              |
| My Dashboard          | Enterprises   | Users Certificates | Bulk Certificates |              |
| Certificate Requests  | Search        | ne                 |                   | <b>Q</b>     |
| eSignatures           | Don           | nain               |                   |              |
| 🖆 eSeals              | Alias         | Email              |                   | Domains      |
| A Server              |               |                    |                   |              |
| Code Signing          | 19971         | sagesright         | niu ș             | wincerics.go |
| E Email               | 10.912        | 140000/0B          | arita g           | white        |
| Client Authentication |               |                    |                   |              |

2. Go to the **Domains** tab and press the **Validate Domain** button to initiate domain validation for the specific domain.

| Enterprises | Domains |            |                 |
|-------------|---------|------------|-----------------|
| Domain      |         | Validity   |                 |
| okalidis.gr |         | 09/12/2024 | Validate Domain |
| okalidis.ed | u .     | 17/01/2026 | Validate Domain |
| okalidis.or | 6       | 17/01/2026 | Validate Domain |

<u>Please note that the user that will validate the enterprise must be registered in CertManager,</u> <u>first.</u>

#### D) Add Domains to an Enterprise

1. To request for new domains within existing enterprises, from the Enterprises tab, click on the desired enterprise.

| Alias               | Email                  | Domains                                 |
|---------------------|------------------------|-----------------------------------------|
| Validators auth.gr  | pki-validatonijauth.gr | phod-scash,gr, theo.auth.gr, vis.aut    |
| TestOng             | thokalidis@gnuil.com   | okalidis.gr, okalidis.edu, okalidis.org |
| Enterprises Domains | Country Locality       | Domain                                  |
| TestOrg Inc         | GR. Thessaloniki       | okalidis.gr                             |
| TestOrg2 Inc        | GR., Attica            | okalidis.edu, okalidis.org              |
|                     |                        |                                         |

2. Click on the Add Domains button.

|                            |                                                              | @ 2                             |
|----------------------------|--------------------------------------------------------------|---------------------------------|
| FQDN                       | DN                                                           | Validity Add Domain             |
| develop g                  | O=Test Enterprise One, ST=Thessaloniki, L=Thessaloniki, C=GR | OM 58/12/2024<br>EV: 58/12/2024 |
|                            | (EN)                                                         | (local language)                |
| Organization official name | Test Enterprise One                                          |                                 |
| Organizational Unit        |                                                              |                                 |
| State or province          | Thresalonki                                                  |                                 |
| Locality name              | Thresadonhi                                                  |                                 |
|                            | ISO 3166-1 Alpha-2                                           | (EN)                            |
| Country                    | Cit                                                          | Greece                          |
| O                          |                                                              |                                 |

3. Download the CSV sample provided on the portal and fill in the required columns.

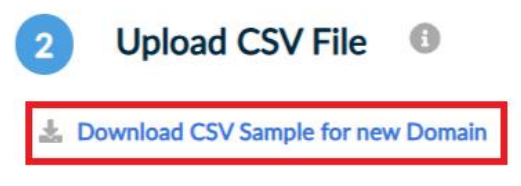

Please Note: The maximum number of domains allowed per CSV file is 100.

Choose File No file chosen

4. Click on Choose File to select the CSV file that you created. Then, click Upload to submit your request.

| Preview CSV File |  |  |
|------------------|--|--|
| Domain           |  |  |
| testdomain.gr    |  |  |
| terridomain2.ev  |  |  |
|                  |  |  |
|                  |  |  |

Close

5. If the process is completed successfully, you will receive a confirmation email. Now, your request needs to be approved by HARICA's validators, who will check and verify the data that you have submitted.

Upload

| HARICA                                                    |
|-----------------------------------------------------------|
| HARICA Notification                                       |
| Your request for 2 new Domain(s) in has been submitted.   |
| Do you need any assistance? Please contact us here!       |
| support@harica.gr                                         |
|                                                           |
| Monday to Friday: 08:15 - 15:00<br>(GMT+2 Athens, Greece) |
| © 2024 HARICA. All Rights Reserved.                       |

Once the validation is completed successfully, the requested domains will appear under the *Domains* tab.
 Enterprises

| + Request New Enterprise   |                   |                                           |
|----------------------------|-------------------|-------------------------------------------|
|                            |                   |                                           |
| Alias                      | Email             | Domains                                   |
| 16571                      | support@harica.gr | elousta.gi, anotherdomain.gr, anotherdoma |
|                            |                   |                                           |
|                            |                   |                                           |
| Enterprises Domains        |                   |                                           |
| Enterprises Domains Domain | Validity          |                                           |
| Enterprises Domains Domain | Validity          |                                           |
| Enterprises Domains Domain | Validity          |                                           |
| Enterprises Domains Domain | Validity          |                                           |

### E) Submit Legal Evidence for Identity Validation

**1.** To submit legal evidence for identity validation of the enterprise, from the **Enterprises** tab, select the desired enterprise.

| Alias               | Email                | Domains                             |
|---------------------|----------------------|-------------------------------------|
| Validators auth.gr  | pki-validatorsijauti | pred-scath.gr, theolaith.gr, visuet |
| TestOrg             | thokalidnýgradka     | om okalidis.gt, okalidis.org        |
| Enterprises Domains |                      |                                     |
| Legal Name          | Country Locality     | Domain                              |
| TestOrg Inc         | GR. Thessaloniki     | okalidis.gr                         |
| Tex#Org2 Inc        | GPL, Attica          | okalidis.adu, okalidis.org          |
|                     |                      |                                     |
|                     |                      |                                     |

2. Click on the Upload validation files button.

| ODN                                              | DN                                                           | Validity                         |
|--------------------------------------------------|--------------------------------------------------------------|----------------------------------|
|                                                  |                                                              | Upload validation fi             |
| lousta.gi, anotherdomain.gr,<br>notherdomain2.gr | ©=Test Enterprise One, ST=Thessaloniki, L=Thessaloniki, C=GR | OV: 18/12/2024<br>EV: 18/12/2024 |
|                                                  | (EN)                                                         | (local language)                 |
| Organization official name                       | Test Enterprise One                                          |                                  |
| Organizational Unit                              |                                                              |                                  |
| tate or province                                 | Thressafoniki                                                |                                  |
| ocality name                                     | Thessaforiki                                                 |                                  |
|                                                  | ISO 3166-1 Alpha-2                                           | (EN)                             |
| Country                                          | GR                                                           | Greece                           |
| Organization Identifier                          |                                                              |                                  |
| Froup                                            |                                                              |                                  |
| 1571                                             |                                                              |                                  |
|                                                  | Close                                                        |                                  |

 $\textbf{3.} \quad \textbf{Upload the necessary evidence for the identity validation}.$ 

Upload validation files

At this point, upload evidence for the **OV validation only**. EV validation evidence is not required.

| /alidity OV | Select file |
|-------------|-------------|
| /alidity FV |             |
|             | Select file |
|             |             |

4. If the process is completed successfully, you will receive a confirmation email. Now, your request needs to be approved by HARICA's validators, who will check and verify the data that you have submitted.

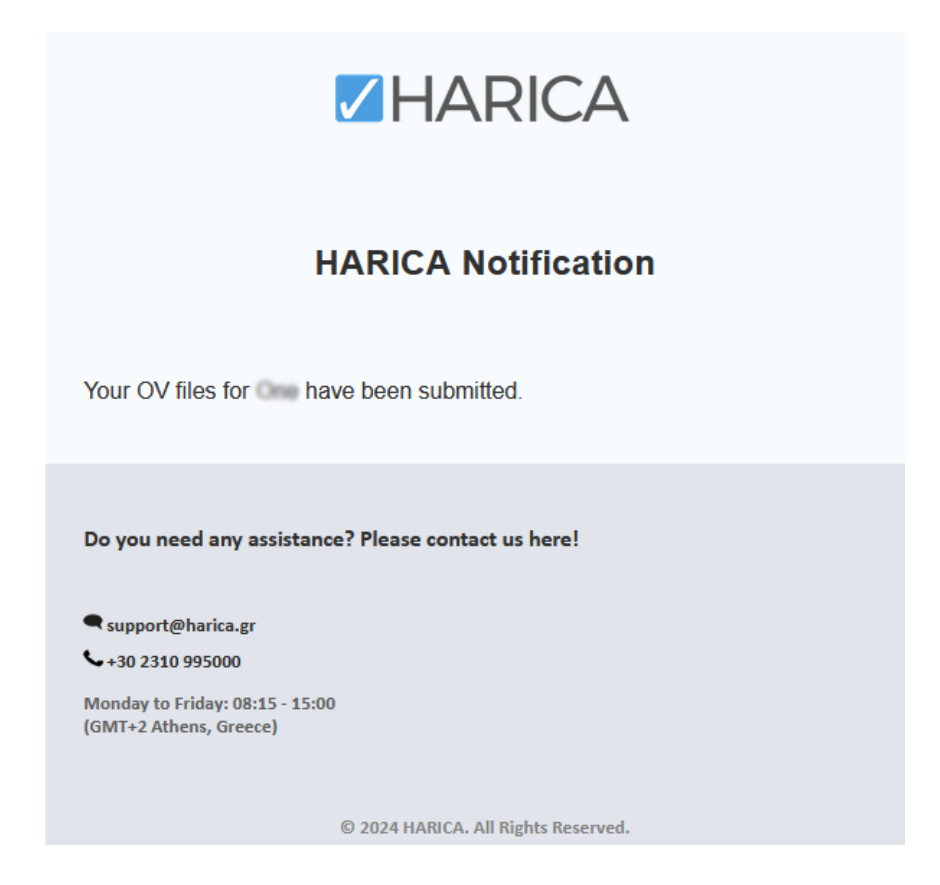

5. Once the validation is completed successfully, the validity will be updated with a new expiration date.

|                            |                                  |                                  | ⊕-5 × |
|----------------------------|----------------------------------|----------------------------------|-------|
| FQDN                       | DN                               | Validity                         |       |
| enterprise1.gr             | O=One, ST=Athens, L=Attica, C=GR | OV: 28/03/2027<br>EV: 19/12/2024 |       |
|                            | (EN)                             | (local language)                 |       |
| Organization official name | One                              |                                  |       |
| Organizational Unit        |                                  |                                  |       |
| State or province          | Athens                           |                                  |       |
| Locality name              | Attica                           |                                  |       |
|                            | ISO 3166-1 Alpha-2               | (EN)                             |       |
| Country                    | GR                               | Greece                           |       |
| Organization Identifier    | test                             |                                  |       |
|                            |                                  |                                  |       |
| Group                      |                                  |                                  |       |
| Another Enterprise One     |                                  |                                  |       |
|                            |                                  |                                  |       |
|                            | Close                            |                                  |       |

## F) Manage Certificates

1. To view all issued certificates, go to the **Certificates** tab.

| Er  | nterprises       | Users Certificates |                       | Bulk Certifi       | cates      |             |   |  |
|-----|------------------|--------------------|-----------------------|--------------------|------------|-------------|---|--|
| Ent | erprise Certi    | ificates           |                       |                    |            |             |   |  |
|     | Valid 53         | Revoked            | 5 Expired             | 2                  |            |             |   |  |
| (   | <b>T</b> Filter  | Download           | by name, role etc     |                    |            |             |   |  |
|     | Туре             | I                  | Email                 | CN                 | Valid from | Valid until |   |  |
|     | S/MIME IV+OV     |                    | ostoğitavihy G        | iannis Kostoposias | 30/12/2024 | 30/12/2026  | ~ |  |
|     | S/MIME IV+OV     |                    | tokalidsi@t.auth.gr T | heodosics Okalidis | 30/12/2024 | 30/12/2026  | ~ |  |
|     | S/MIME email-onl | ly ti              | lokalidis@kauth.gr    |                    | 30/12/2024 | 30/12/2026  | ~ |  |

 $\label{eq:2.1} \textbf{Click on a certificate to view the certificate details.}$ 

| Туре           | Email                            | CN                                                   | Valid from                                                  | Valid until                                        |   |
|----------------|----------------------------------|------------------------------------------------------|-------------------------------------------------------------|----------------------------------------------------|---|
| S/MIME IV+OV   | kostopitauth.gr                  | Gannis Kostopoulos                                   | 30/12/2024                                                  | 30/12/2026                                         |   |
| Details Do     | wnload Revoke                    |                                                      |                                                             |                                                    |   |
| Transaction le | 57eb96a4                         | 6Mb-4657-5803-7f1s723c                               | :d4b9                                                       |                                                    |   |
| Friendly name  | 1                                |                                                      |                                                             |                                                    |   |
| Subject Distin | quished Name C=GRL=T<br>CentecSU | hesalaniki,O=Aristotle Usis<br>RNAME=Kestoposios.GMB | ensity of Thessaloniki,2:5:4.9<br>NNAME-Giannis,CNI-Giannis | -GOVGR\+BY(OU-IT<br>Kostopoulus.E-ikostopoit.auth; | ø |
| Subject Alter  | ative Names enablished           | olitaatup                                            |                                                             |                                                    |   |
| Certificate ty | S/MIME IN                        | /+OV                                                 |                                                             |                                                    |   |
| Certificate Ap | prover Name Rostogela            | ricage                                               |                                                             |                                                    |   |
| Certificate Ap | prover Address 155.207.1         | 30.206                                               |                                                             |                                                    |   |
| Issuer Distinc | uished Name C=GR,O=F             | tellenic Academic and Resea                          | ech Institutions CA, CN-HAIB                                | CA S/MIME RSA - STG                                |   |
| Key type       | RSA.2049                         |                                                      |                                                             |                                                    |   |
| Serial Numbe   | r 2320E38                        | 2320E38D849983A436E9F86DFE6448BD                     |                                                             |                                                    |   |
| Valid from     | <b>m</b> 30/12/2024              |                                                      |                                                             |                                                    |   |
| Valid until    | 30/12/20                         | 26                                                   |                                                             |                                                    |   |
| Transaction n  | otes                             |                                                      |                                                             |                                                    |   |
| Status messa   | ge to user                       |                                                      |                                                             |                                                    |   |

 $\textbf{3.} \quad \text{Go to the } \textbf{Download} \text{ tab to download the certificate's public key in various formats}.$ 

| S/MIME IV+OV                     | ikosto@it.auth.gr                  | Giannis Kostopoulos          | 30/12/2024                                  | 30/12/2026 | ^ |
|----------------------------------|------------------------------------|------------------------------|---------------------------------------------|------------|---|
| Details Down                     | load Revoke                        |                              |                                             |            |   |
| Download as<br>PEM               | Downloa                            | ad as                        | Download as<br>PKCS#7 (chain)               |            |   |
| This is encoded in PEM<br>(text) | format This is encoded i<br>(binar | n DER format This forr<br>y) | nat, includes the entire<br>hierarchy chain |            |   |

4. Go to the **Revoke** tab to revoke the certificate, if necessary.

| S/MIME IV+OV  | ikosto@k.auth.gr | Giannis Kostopoales    | 30/12/2024 | 30/12/2026 | ~ |
|---------------|------------------|------------------------|------------|------------|---|
| Details Do    | wnload Revoke    |                        |            |            |   |
| Unspecified   | reason           | ~                      |            | Revoke     | • |
| Transaction n | otes             | Status message to user |            |            |   |
| -             |                  |                        | 1.         |            |   |
|               |                  |                        |            |            |   |

5. Press the **Download** button to download a CSV file containing all issued certificates.

| Enterprises     | Users Cert          | ficates Bulk Certi      | ficates    |             |   |
|-----------------|---------------------|-------------------------|------------|-------------|---|
| Enterprise Cert | ificates            |                         |            |             |   |
| Valid 53        | Revoked 5           | Expired 2               |            |             |   |
| <b>T</b> Filter | Download by name    | e, role etc             |            |             |   |
| Туре            | Email               | CN                      | Valid from | Valid until |   |
| S/MIME IV+OV    | ikostoljit authg    | r Giannis Novtopoulas   | 30/12/2024 | 30/12/2026  | ~ |
| S/MIME IV+OV    | tokaldağıtını       | hup Theodosios Okalidis | 30/12/2024 | 30/12/2026  | ~ |
| S/MIME email-on | ly thokalidisijitau | hgr                     | 30/12/2024 | 30/12/2026  | ~ |

## G) Bulk Certificates

1. To issue bulk S/MIME certificates, go to the **Bulk Certificates** tab and select **S/MIME**. Then, press **Start here** to initiate the process.

| En   | terprises                                 | Users           | Certificates | Bulk Certificates      |            |
|------|-------------------------------------------|-----------------|--------------|------------------------|------------|
| Bull | <b>k Certificates</b><br>Client Authentic | ation           | S/MIME       |                        |            |
|      |                                           |                 |              |                        |            |
|      | Start here ≭                              | -               |              |                        |            |
|      | Organization                              |                 | Crea         | ted By                 | Created At |
|      | Aristotle University                      | of Thessaloniki | regist       | r_tent⊜okalidiv.edu    | 07/01/2025 |
|      | Aristotle University                      | of Thessaloniki | regist       | er_testiliokalidis.edu | 07/01/2025 |
|      | Aristotle University                      | of Theosakoniki | regist       | er_test@okalidis.edu   | 07/01/2025 |

2. <u>Select</u> your desired Enterprise from the drop-down menu. Then, download the CSV sample provided on the portal and fill in the required columns.

| 1 Choose the Organization                                                                                                    | 2 Upload CSV File 1                                           |
|----------------------------------------------------------------------------------------------------|---------------------------------------------------------------|
| Aristotle University of Thessaloniki                                                                                                    | Download CSV Sample for PKCS12     Choose File No file chosen |
| Country: GR<br>State:<br>Locality: Thessalaniki<br>Name: Aristotle University of Thessalaniki<br>Domains: phed-scauth.gr<br>visuarth.gr<br>visuarth.gr |                                                               |

3. Click on **Choose File** to select the CSV file that you created. Then, accept the <u>Terms of Use</u>, the <u>Certification Practices</u> of HARICA and the <u>Data Privacy Statement</u>, and press **Upload**.

<u>Please note that the **CertType** column in the CSV file must be set to **email\_only** for Email-Only certificates or **natural\_legal\_lcp** for SV certificates.</u>

| Aristotle University of Th | ensaloniki - auth.gr |                       |                          | test1.csv                              |                               |                | 🖉 Edit            |
|----------------------------|----------------------|-----------------------|--------------------------|----------------------------------------|-------------------------------|----------------|-------------------|
| Preview CSV File           |                      |                       |                          |                                        |                               |                |                   |
| FriendlyName               | Email                | Email2                | Email3                   | GivenName                              | Surname                       | PickupPassword | CertType          |
| sof1                       | test3@with.gr        |                       |                          |                                        |                               | 12345          | email_only        |
| xet2                       | test2@auth.gr        |                       |                          | John                                   | Phach                         | 12345          | natural_legal_lcp |
|                            |                      | L Theodosins Okalidis | , declare that I read an | l agree with, by submitting this reque | est, the Terms of Use and the | Certification  |                   |

 Theodockin-Okadidis, declare that I read and agree with, by submitting this request, the Terms of Use and the Certification Practices of HARICA. I also agree that HARICA shall process, use and store the data from this request in accordance with the Data Privacy Statement.

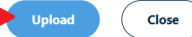

If the process is completed successfully, you will be prompted to **download a .zip file** containing all requested certificates. You can choose to save the file immediately or download the certificates later from the main page.

4. All issued S/MIME certificates are available under the Bulk Certificates → S/MIME tab. You can either download each certificate individually in various formats from the Details tab or download a .zip file containing all certificates from the Info tab.

| Finally, press the | X button to revoke | any certificate, | if necessary. |
|--------------------|--------------------|------------------|---------------|
|--------------------|--------------------|------------------|---------------|

| rganization                            | Created By    |                            |             | Created At |
|----------------------------------------|---------------|----------------------------|-------------|------------|
| stotle University of Thessaloniki      | register_te   | register_text@okalidis.adu |             | 07/01/2025 |
| Details Info                           |               |                            |             |            |
| Status Info                            | Key Algorithm | From-To                    | Options     |            |
| <ul> <li>John Phach - tant2</li> </ul> | RSA 2048      | 07/01/2025-<br>07/01/2027  | P12 PEM DER | 8          |
| <ul> <li>test1</li> </ul>              | RSA 2048      | 07/01/2025-<br>07/01/2027  | Pi2 PEM DER | 8          |
|                                        |               |                            |             |            |
|                                        |               |                            |             |            |
| stotle University of Thessaloniki      | register_te   | nt@okalidis.edu            |             | 07/01/2025 |
| stotle University of Thessaloniki      | register_te   | nt@okalida.edu             |             | 07/01/2025 |